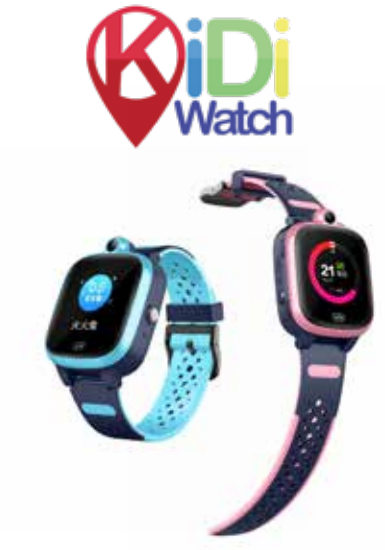

# חוברת הפעלה KidiWatch VIDEO

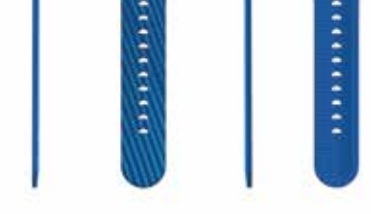

ווזהבות במטען לגב השעון.

וההדלקה, זמתין שהשעון ידלק.

ילאפון של ההורים ולבצע רישום כמפורט:

#### למשתמש ראשוני:

- ) יש לבחור שפה עברי (או בחירת השפה הרצויה לאפליקציה)
  - < לחיצה על כפתור הרשמה <
- בשלב זה יפתח מסך הרישום בו יש להקיש את הנתונים הבאים:
  - הקשת חשבון מייל
  - הקשת קוד האימות (יש לשים לב לאותיות גדולות)
    - הקשת סיסמא

כעת סיימתם את הליך פתיחת היוזר לאפליקציה, לאחר מכן תתבקשו להקיש את פרטי ההרשמה (כתובת מייל וסיסמא) ולהתחבר.

כעת עליכם לאגד את השעון ליוזר כמפורט:

> סריקת מדבקת REG CODE המופיעה בגב השעון. ללחוץ על האייקון: 😜

- (ניתן גם להקליד את מספר הקוד במידה והסורק לא קולט את מדבקת הסריקה)
  - > הקשת כינוי שם הילד שעונד את השעון (ניתן להקיש בעברית)
    - ?אני תא של" מי אתם עבור הילד שעונד את השעון <
    - (אין צורך להקיש מספר התקשרות) < לחיצה על מקש אישור

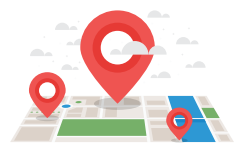

# : KIDIWATCH VIDEO הוראות לתפעול מכשיר

בצד ימין של השעון:

**כפתור כסוף:** כפתור ההדלקה של השעון. לחיצה קצרה אחת "תעיר" את מסך השעון ממצב "שינה*"*.

כפתור זה מהווה גם לחצן המצוקה / SOS של השעון. לאחר לחיצה של מספר שניות יתבצע חיוג לאנשי החירום שהוגדרו לשעון במעגל חיוג עד למענה. כמו כן, תישלח התראה לאפליקציה כי הילד הפעיל את לחצן המצוקה כולל שעה ומיקום. לחיצה ארוכה רצופה תרצע בירוי של המכושיר

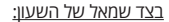

מיקום ה-SIM של השעון: יש להימנע מהוצאה של ה-SIM על מנת שלא לפגוע בקורא הכרטיס ואטימות השעון.

#### <u>בגב השעון:</u>

- נקודות מוזהבות: לטובת ביצוע הטענת השעון.
- REG CODE מדבקה עם נתוני השעון : איור סריקה כולל הוד הרישום לאפליקציה ומספר IMEI של השעוו.

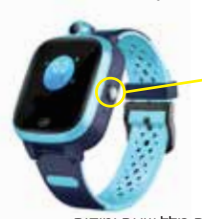

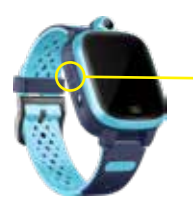

## מסך השעון:

#### מסך הבית. על גבי המסך ניתן לראות:

ע"י לחיצה בתחתית המסך יוצגו שלוש אפשרויות לבחירה של תצוגת המסך המועדפת עליכם. לאחר הבחירה יש ללחוץ על האישור בראש המסך בצד שמאל והתצוגה הנבחרת תעודכן.

#### בכל אחת מהאפשרויות יוצג על המסך:

- שעה
- יום בשבוע
  - תאריך
- איור של לב ועליו מספר הלבבות שנשלחו לילד מהאפליקציה.
  - בחלקו העליון של המסך עינית המצלמה של השעון.

- בתחתית המסך ישנו איור של שפורפרת: לחיצה עליו בכל שלב תחזיר למסך הקודם בתפריט השעון.

#### החלקה על המסך ימינה תעביר בין המסכים השונים הקיימים בשעון:

**אנשי קשר:** לחיצה על איור הטלפון במרכז המסך תציג את אנשי הקשר שהוגדרו לשעון דרך האפליקציה. ניתן לגלול את המסך מעלה ומטה על מנת לראות את רשימת אנשי הקשר. - לחיצה על איש הקשר תבצע חיוג לאיש הקשר.

- לחיצה על האיור העגול האדום עם הטלפון / כפתור הכיבוי בצד ימין של השעון תנתק את השיחה.

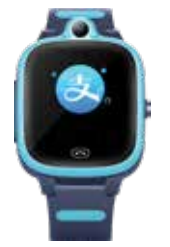

הודעות קוליות: במסך זה ניתן לראות את היסטוריית ההודעות בין השעון לאפליקציה:

- לחיצה על המקש בתחתית המסך לטובת הקלטת הודעה קולית.

- לחיצה על מקש ה + תפתח את מצלמת השעון:

לחיצה על איור המצלמה תבצע צילום ולאחר מכן תוצג התמונה על המסך עם האייקונים הבאים:

- שליחת התמונה כהודעה לאפליקציה

. – חזרה למצלמה לביצוע תמונה חדשה. 🍮

. – חזרה למסך ההתכתבות ללא שליחת התמונה – X

**טלפון:** לחיצה על מרכז המסך תפתח מסך חייגן בו ניתן לחייג על מנת להוציא שיחה. במידה ולא נרצה לאפשר חיוג עצמאי יש לעדכן במסך ההגדרות באפליקציה כפי שיפורט בהמשך.

**הוסף חברים:** במידה ורוצים לפתוח תקשורת צ'אט עם שעון אחר:

השעונים צריכים להימצא אחד ליד השני. יש ללחוץ על מסך זה במקביל בשני השעונים. לאחר מכן יהיה ניתן לבצע התקשרות צ'אט קולי גם כשהשעונים רחוקים אחד מהשני.

שיחת וידאו: במסך זה ניתן לחייג בשיחת וידאו אל האפליקציה,

במידה והשעון משוייך למספר משתתפים ניתן לבחור עם מי מעוניינים לקיים את שיחת הוידאו או לבצע שיחה קבוצתית. **מצלמה:** לחיצה במרכז המסך תפתח את מצלמת הסלפי בשעון

- לחיצה על איור המצלמה תבצע צילום תמונה

- לחיצה על איור התמונה העגול בצד שמאל תציג את התמונה האחרונה שצולמה ואפשרות לראות את גלריית התמונות.

אלבום תמונות: לחיצה על המסך תפתח את גלריית התמונות שצולמו במצלמה:

- לחיצה על התמונה תציג את התמונה על המסך
  - החלקה ימינה / שמאלה תעבור בין התמונות
- לחיצה על העיגול האדום עם איור פח האשפה תמחק את התמונה

משחקיה: לחיצה על המסך תציג את האפשרויות הבאות:

<u>- לוח זמנים:</u> במסך זה תוצג מערכת השעות שהוגדרה למכשיר דרך האפליקציה.

בשורה הראשונה יוצגו הימים בשבוע, היום המודגש הוא היום לגביו מפורטת מערכת השעות

ע"ג המסך, 'החלקה' של המסך ימינה / שמאלה תעבור בין הימים בשבוע.

על גבי המסך יופיע סדר השיעורים בשתי שורות מ- 1-8.

<u>-משחקון מתמטיקה:</u>

במסך זה יופיע משחקון לתרגול חיבור / חיסור במתמטיקה:

בצד ימין למעלה יופיע גלגל הגדרות, לחיצה עליו תפתח מסך בו ניתן להגדיר את רמת המשחק – קל / בינוני / קשה

לחיצה על התחל תפתח משחק חדש, יש לסמן נכון / לא נכון לתרגיל המוצג על גבי המסך.

#### **הגדרות:** במסך זה ניתן לבצע פעולות שונות למכשיר, נדגיש כי חלק מההגדרות כבר מותאמות וקבועות ונמליץ לא לעדכנם.

מד צעדים: מד הצעדים של השעון

#### נתוני אפליקציה: במסך זה ניתן לראות:

- קוד סריקה להורדת האפליקציה.
- קוד הרישום לאפליקציה במידה במידה ומדבקת הסריקה בגב השעון נשחקה.

תרגום: לחיצה על המסך תפתח אפליקציית תרגום שפות.

# הוראות להפעלת האפליקציה

תפריט האפליקציה מאפשר לכם שליטה בהגדרות השעון, איתור מיקום ילדכם, קבלת התראות, הודעות טקסט, מצב SOS במקרי חירום, צפייה בהיסטוריית מיקומים, אזורי ביטחון ועוד.

> בכל עת, ניתן ללחוץ על אייקון "הבית" (14) על מנת לחזור למסך זה.

הסינכרון עם האפליקציה יתאפשר רק בזמן שהשעון דולק, נמצא באזור עם קליטה, ובתנאי שקיימת חבילת אינטרנט וסלולר פעילה.

> עוד אין לכם חבילה קבועה? באפשרותכם לבצע רישום לחבילת סלולר באתר: www.kidiwatch.co.il/019

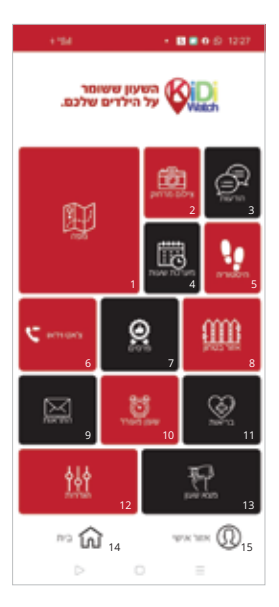

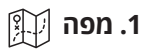

- במסך המפה נוכל לראות את מיקום השעון בכל זמן נתון.
  - המיקום ינתו לפי אנטנת GPS או WIFI
- במידה ואיו קליטת GPS יינתו מיקום לפי אנטנת סלולר
  - במצב זה המיקום יהיה בהתאם למיקומי אנטנת LBS

סלולר באזור וייתכן חוסר דיוק.

נתונים נוספים במסך זה:

- תאריך ושעה של המיקום האחרון שנקלט מהשעון + אחוז סוללה בשעון.

- במידה וישנם מספר שעונים ניתו לראות את כולם יחד או לבחור להתמקד בשעון ספציפי ע"ג המפה.

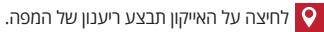

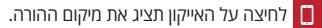

- לחיצה על האייקון תציג אפשרויות תצוגה של המפה. 📀
- לחיצה על האייקוו תציג את רשימת השעונים המחוברים 😳 לאפליקציה, בעת בחירת שעון יוצג מיקומו על גבי המפה.

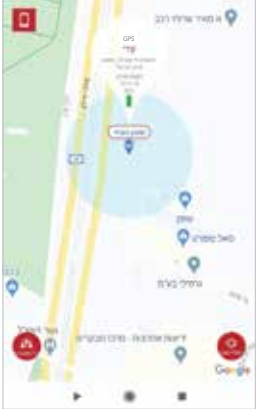

۲

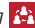

לחיצה על האייקון תציג מפה בה ניתן לראות את כל השעונים במקביל. 🎎

# 2. צילום מרחוק 🛅

- ממסך זה ניתן לשלוח פקודה לצילום מרחוק, לאחר שליחת הפקודה בהצלחה יתבצע צילום מצב במצלמת השעון ללא ידיעת הילד ומי שנמצא בסביבתו (יש להמתין זמן מה עד לקבלת התמונה או לבצע רענון למסך) .

התמונה תתקבל באפליקציה עם תיוג "צילום מרחוק".

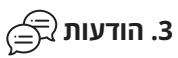

- ממשק הודעות בין האפליקציה והשעון.

- מהאפליקציה ניתן לשלוח לשעון הודעה כתובה / הודעה קולית / הודעת תמונה.
  - מהשעון אל האפליקציה ניתן לשלוח הודעה קולית / הודעת תמונה.
    - חשוב לציין הממשק פעיל בין השעון והאפליקציה בלבד.

# 4. מערכת שעות 🗒

במסך זה ניתן להגדיר את מערכת השעון עבור השעון. לחיצה על מספר השיעור תעביר למסך בו ניתן להגדיר את שעות השיעורים. לחיצה על חלוו השיעור תעביר למסר בו ניתו להגדיר את שם השיעור.

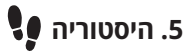

במסך זה ניתן לבחור תאריך וטווח זמן מבוקש - על המסך תוצג מפה ועליה מסלול של היסטוריית מיקומי השעון (הילד) בטווח זמן זה.

# ניאט וידאו 🌄.6

במסך זה ניתן לחייג אל השעון שיחת וידאו

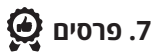

- במסך זה ניתן לשלוח "לבבות" לילד כחיזוק חיובי.
  - מספר הלבבות מוצג ע"ג מסך השעון.

# 8. אזור ביטחון 8

- במסך זה ניתן להגדיר אזור ביטחון ברדיוס של 200 מטר.
  - במידה והילד יצא מהטווח המוגדר תתקבל התראה לאפליקציה.
  - ניתן להגדיר מספר אזורי ביטחון ולהפעיל / לנתק אזור בהתאם לצורך.

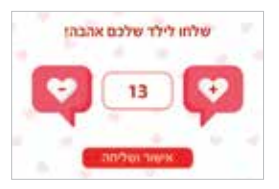

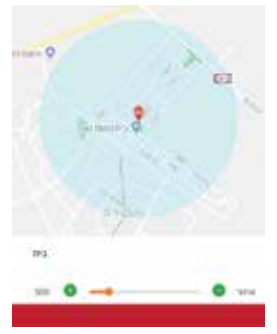

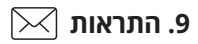

במסך זה יתקבלו התראות שונות מהאפליקציה לגבי השעון:

- אחוז סוללה נמוך.
- יציאה מטווח אזור ביטחון.
- עדכון כי הילד לחץ על כפתור המצוקה SOS

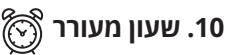

במסך זה ניתן להגדיר שעון מעורר לצלצול בשעון. ניתן להגדיר עד שלושה מועדים שונים בשעות היום.

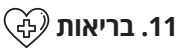

במסך זה תתבצע הגדרה של מד הצעדים בשעון. כמו כן במסך זה יוצגו נתוני תוצאות מד הצעדים.

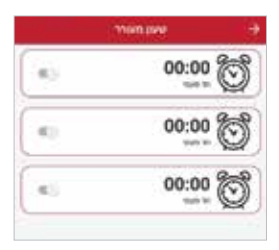

#### לן אפיינים ¦||. 12. הגדרות / מאפיינים

במסך זה יתבצעו כלל ההגדרות של השעון.

ההגדרות נשלחות כפקודה אל השעון מהאפליקציה וניתנות לשינוי ו/או עדכון בכל עת.

# מספרי חירום / משפחה: 🎑

במסך זה יוגדרו מספרי הטלפון של אנשי החירום עבור השעון / הילד.

ניתן להגדיר עד שלושה מספרים.

בעת לחיצה על לחצן המצוקה / SOS בשעון יתבצע חיוג מעגלי למספרים המוזנים,

עד שיהיה מענה באחד מהם.

במקביל תישלח התראה אל האפליקציה כי הילד לחץ על כפתור המצוקה כולל מיקום הילד בעת הלחיצה על הכפתור.

## (🕐 :האזנה:

במסך זה ניתן לשלוח פקודה אל השעון לטובת האזנה מרחוק לסביבת הילד ללא ידיעתו או ידיעת הסובבים אותו.

על ההורה להקיש את מספר הטלפון שבו הוא מעוניין להאזין (לא המספר של השעון).

בעת שליחת הפקודה בהצלחה השעון יבצע חיוג אל המספר שהוקש מבלי שניתן יהיה לזהות זאת בשעון. בעת מענה לשיחה ניתן יהיה להאזין לסביבת הילד.

דקות שיחת האזנה נספרות על חשבון דקות השיחה של השעון.

## זמן בית ספר: 🏂

- במסך זה יוגדרו מחזורי זמן בהם השעון ינעל.
- משמעות נעילת השעון היא שהילד לא יוכל לשחק
  - במסכי השעון השונים (חיוג, הודעות, וכדו')
- כמו כן השעון לא יוכל לקבל שיחות בזמן נעילת השעון.
- . עם זאת, לחצן המצוקה / SOS בשעון יפעל כרגיל בעת הצורך.
  - כמו כן, ניתן יהיה לבצע האזנה מרחוק.

#### לילה- מצב חיסכון בחשמל: 🍆

במסך זה ניתן להגדיר חוסר פעילות בין השעות 22:00 בלילה ל-6:00 בבוקר לטובת חיסכון בסוללה.

### תדירות עדכון מול השרת: 🔘

במסך זה ניתן לשנות את הגדרת תדירות העדכון מהמכשיר לאפליקציה. המלצתנו כי תדירות העדכון תהיה בתדירות הגבוהה ביותר האפשרית. חשוב לציין כי במפה לא ניתן לראות תנועה של הילד און ליין כי אם עדכון מיקום בהתאם לתדירות העדכון.

#### התראות SMS: 🔤

ההתראות השונות מהשעון מתקבלות באפליקציה. במסך זה ניתן להגדיר מספר טלפון אליו יישלחו התראות גם בהודעת SMS. ניתו לבחור על מה מעוניינים לקבל התראה ב-SMS ועל מה לא.

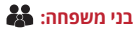

במסך זה ניתן יהיה לראות את כל בני המשפחה שחיברו למשתמש שלהם באפליקציה את השעון של הילד. נדגיש כי כחלק מהגדרות האבטחה לא ניתן לצרף שעון למספר משתמשים באפליקציה אלא אם ניתן אישור מהמשתמש הראשון אליו התחבר השעון.

- במידה וניתן האישור המשתמש יופיע במסך זה.

#### ספר טלפונים: 🚺

במסך זה ניתן להגדיר את אנשי הקשר עבור השעון. לאחר הגדרת אנשי הקשר ניתן יהיה לחייג מהשעון לאנשים המוגדרים. כמן כן, אנשי הקשר המוגדרים יוכלו לחייג אל השעון ורק הם. כל שיחה לשעון ממספר שאינו מוגדר תיחסם. החיוג לשעון מתבצע רגיל ללא צורך באפליקציה.

### אזור זמן: 🕒

במסך זה מכוונים את השעה בשעון. - אזור הזמן שיש להגדיר הינו - EAST gmt+2:00 - יש לשים לב למתג של שעון קיץ להפעילו כשאנו בשעון קיץ ולנתק עם המעבר לשעון חורף.

### בחירת שפה: 🚱

- במסך זה ניתן להגדיר את השפה עבור השעון.

- נציין כי במסך ההתחברות לאפליקציה ניתן להגדיר גם שפה עבור האפליקציה לשימוש נוח של ההורה.

### החלף הגדרות: 🍫

במסך זה ניתן להגדיר האם לפתוח את השעון לחיוג עצמאי גם למספרים שאינם מוגדרים באנשי הקשר או לא. כמו כן, ניתן לבחור האם להציג נתוני GPS או לא בהתאם לבחירתכם.

במידה וננתק את האופציה למיקום על פי GPS ינתן מיקום לפי אנטנת סלולר LBS, במצב זה המיקום לא יהיה מדוייק ויהיה תלוי במיקומי אנטנות סלולר במקום שבו נמצא הילד עם השעון.

### מתג טיימר: 🖒

במסך זה ניתן להגדיר זמן כיבוי קבוע לשעון בשעה שתרצו. ניתן להגדיר זמן קבוע לביצוע עדכון נתונים לשעון מול הרשת.

## (יס) :LBS הפעלת

- השעונים משדרים מיקום לאפליקציה באמצעות שבב

- במידה ואין קליטת GPS ינתן מיקום לפי אנטנת סלולר – LBS, במצב זה המיקום לא יהיה מדוייק,

ויהיה תלוי במיקומי אנטנות סלולר במקום שבו נמצא הילד עם השעון.

- במסך זה ניתן להגדיר האם נרצה לקבל מיקום לפי אנטנת סלולר או לא.
  - המלצתנו להפעיל אפשרות זו.

- נדגיש כי במידה וננתק את האפשרות ולא תהיה קליטת GPS לא ינתן מיקום כלל.

### כיבוי מרחוק: 🖰

במסך זה ניתן לשלוח פקודה לכיבוי השעון מהאפליקציה. הדלקת השעון תתאפשר רק דרך השעון.

נדגיש – לאחר כיבוי השעון לא יהיה סנכרון בין השעון לאפליקציה.

## הפעלה מחדש מרחוק: 🧕

במסך זה ניתן לבצע כיבוי והדלקה מרחוק לשעון.

## אפס את המכשיר: 💍

במסך זה ניתן לאפס את המכשיר מכל ההגדרות הקודמות שבוצעו ולהחזיר את הגדרות היצרן. לאחר ביצוע העדכון תתבצע הפעלה מחדש של המכשיר וכל הנתונים שהוגדרו יימחקו.

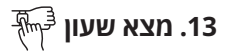

- במידה והשעון אבד ניתן להפעיל אפשרות זו, כדי לסייע במציאתו

- בעת שליחת הפקודה השעון יצלצל עד שימצא.

- יעבוד כמו כל שאר הפקודות רק במצב שהשעון דולק.

# 14. בית 近

בכל עת, ניתן ללחוץ על אייקון ״הבית״ על מנת לחזור למסך הראשי.

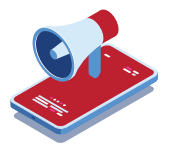

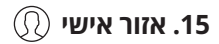

#### מידע אישי:

במסך זה ניתן להגדיר / לשנות את הפרטים האישיים של בעל האפליקציה (לרוב, ההורה)

#### רשימה של קידי וואצ':

| i seu          |
|----------------|
| וודעאש         |
| war-np tai Mwh |
| Hard Ser       |
|                |

במידה ויש יותר משעון אחד, ניתן לראות כאן את כל השעונים המחוברים לאפליקציה.

על מנת לבצע הגדרות יש לסמן ב V את השעון הרלוונטי.

במסך זה ניתן להוסיף שעון חדש / נוסף לאפליקציה או להסיר שעון שכבר אינו בשימוש.

במסך זה ע"י לחיצה על שם הילד ניתן לבצע שינויים לגבי הגדרת המכשיר –

שם הילד, תמונת הילד והקרבה המשפחתית.

#### שנה סיסמה:

במסך זה ניתן לבצע שינוי של הסיסמא לאפליקציה.

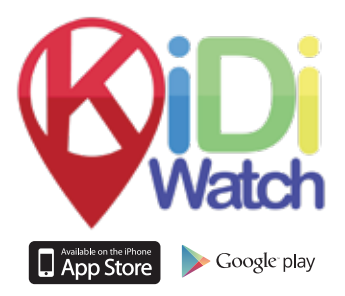

## 055-9191000 לתמיכה בוואסטאפ: www.kidiwatch.co.il האתר שלנו:

kidiwatchhelp@gmail.com :דואר אלקטרוני שירות לקוחות